「推動中小學數位學習精進方案」113年新北市中小學實施計畫

113年度數位學習創新教案設計

| 服務學校                                    |                 | 新北市立中正國中                                                                                                    | 設함                | +者            | 陳閔琳                                                                                          |  |
|-----------------------------------------|-----------------|----------------------------------------------------------------------------------------------------|-------------------|---------------|----------------------------------------------------------------------------------------------|--|
| 領域/科目                                   |                 | 科技領域-資訊科技                                                                                                    | 實於                | 拖年級           | 七年級                                                                                          |  |
| 單元名稱                                    |                 | 嗨!出發吧                                                                                                    | 總節                | 節數            | 共6節,270分鐘                                                                                    |  |
| 行動載具                                    |                 | $-A_{1} + \frac{1}{2} + \frac{1}{2} + \frac{1}{$ |                   |               |                                                                                              |  |
| 作業                                      | 紧系统             |                                                                                                    | 示机                | <b>VV</b> 11. | uows 示欲                                                                                      |  |
| 設言                                      | †依據             |                                                                                                    |                   |               |                                                                                              |  |
| 學習 重 點                                  | 學習表現            | 運 c-IV-1 能熟悉資訊科技共創工具<br>使用方法<br>運 c-IV-2 能選用適當的資訊科技與<br>人合作完成作品<br>運 c-IV-3 能應用資訊科技與他人合<br>進行數位創作<br>運 p-IV-1 能選用適當的資訊科技經<br>思維,並進行有效的表達<br>運 p-IV-2 能利用資訊科技與他人進                                                                                                    | h e h e h e l t f | 核 素養          | 科-J-A2<br>運用科技工具,理解與歸納問<br>題,進而提出簡易的解決之道<br>科-J-B3<br>了解美感應用於科技的特質,<br>並進行科技創作與分享。<br>科-J-C2 |  |
|                                         | 學習內容            | 有效的互動<br>運 p-IV-3 能有系統地整理數位資源<br>資 T-IV-1 資料處理應用專題<br>資 H-IV-2 資訊科技合理使用原則                                                                                                    |                   |               | 運用科技工具進行溝通協調及<br>團隊合作,以完成科技專題活<br>動。                                                         |  |
|                                         |                 |                                                                                                    |                   |               |                                                                                              |  |
| 教學設備/資源                                 |                 | 個人電腦                                                                                                    |                   |               |                                                                                              |  |
| 使用軟體、數位<br>資源或 APP 內<br>容               |                 | Google Classroom、Slido、Jamboard、Google Map、XMind、Canva、Google 表單                                                                                                    |                   |               |                                                                                              |  |
| 學習目標                                    |                 |                                                                                                    |                   |               |                                                                                              |  |
| ●能使用心智圖軟體(如 Xmind)整理班遊需求與計畫。            |                 |                                                                                                    |                   |               |                                                                                              |  |
| ● 能應用路徑規劃工具(如 Google Map)設計出合理的旅遊路線。    |                 |                                                                                                    |                   |               |                                                                                              |  |
| ● 能使用簡報軟體(如 Canva)呈現完整的行程規劃,並提升表達與溝通能力。 |                 |                                                                                                    |                   |               |                                                                                              |  |
| ● 能體驗團隊合作的過程,解決分工與溝通中的挑戰。               |                 |                                                                                                    |                   |               |                                                                                              |  |
| ● 貟                                     | <b>能自行透過網路</b>  | <b>}資源搜尋適當且正確的資料(自學)</b>                                                                                                    |                   |               |                                                                                              |  |
| ● 爿                                     | <b>务分享作業內</b> 容 | 、根據組員回饋修改與優化(共學)                                                                                                    |                   |               |                                                                                              |  |
| ● 貟                                     | <b>も欣賞他人專題</b>  | 0. 一般的一个小孩子的一个小孩子,你们不知道,你们不知道,你们不知道。                                                                                                    |                   |               |                                                                                              |  |

| 教學活動設計                                  |            |                  |  |
|-----------------------------------------|------------|------------------|--|
| <b>长奥汗動內容及實施大士</b>                      | 咕問         | 使用軟體、數位資         |  |
| 秋子冶動內谷及貝池/J、                            | मन्त्र (छ) | 源或 APP 內容        |  |
| <u>第一節-去哪旅遊</u>                         |            |                  |  |
| 引起動機                                    |            |                  |  |
| 以旅行社的行程規劃表為例,詢問製作旅遊書的意義為何?              | 3          |                  |  |
| →為使大家都能瞭解旅遊內容,因此在旅遊前應提出規劃構想。            |            |                  |  |
|                                         |            |                  |  |
| 發展活動                                    |            |                  |  |
| 韵問:                                     | 5          | Slido            |  |
| 1.一個好的旅遊行程應該具備什麼條件?                     |            |                  |  |
| 2.假如有機會可以自行舉辦班遊,最重要的事情是什麼?              |            |                  |  |
| →以 Slido 文字雲讓學生腦力激盪、集思廣益,最後顯示結果, 說明     |            |                  |  |
| 課程規劃讓小組設計班遊行程,運用資訊科技輔助製作簡報和全班           |            |                  |  |
| 分享班遊計畫,最後讓同學評分,看看哪組獲得最多人支持。             |            |                  |  |
|                                         | 5          |                  |  |
| 依照班級人數平均分配至4個組別,並讓學生自行分組,學習與他人          | 5          |                  |  |
| 合作的能力。                                  |            |                  |  |
|                                         |            |                  |  |
| 综合活動                                    |            |                  |  |
| 組間互學                                    |            |                  |  |
| 問題 資料 ↓提出 教行 分享 新祥 ● 構想                 |            |                  |  |
| 一、問題拆解                                  |            |                  |  |
| 根據文字雲的回答,學習將問題拆解、分類及歸納。                 | 10         | Jamboard         |  |
| 學生可能回答:要去哪裡、怎麼去、誰要出錢、要找哪些老師等,           |            | Google Classroom |  |
| 邀請各小組將相似的問題歸納為同一類別,將結果呈現在 Jamboard      |            |                  |  |
| 上,並將連結分享至 Google Classroom 讓學生觀看。       |            |                  |  |
| 可能的歸納:地點、時間、經費、交通等,可因應回答補充。             |            |                  |  |
| →說明班遊需要規劃很多細節,因此需要大家集思廣益規劃。             |            |                  |  |
|                                         |            |                  |  |
| 二、資料蒐集                                  | 10         | Google Classroom |  |
| 1 1 1 1 1 1 1 1 1 1 1 1 1 1 1 1 1 1 1   |            |                  |  |
| 1. 如何調查參加的人數?                           |            |                  |  |
| 2. 如何蒐集地點相關資訊?                          |            |                  |  |
| 3. 如何規劃交通方式?                            |            |                  |  |
| 以 Google Classroom 詢問以上問題,學生回答後將結果投影於螢幕 |            |                  |  |
| 並提出討論,引導學生可善用資訊科技的輔助來蒐集資料。              |            |                  |  |

| 教學活動設計                               |    |                       |  |
|--------------------------------------|----|-----------------------|--|
| 教學活動內容及實施方式                          | 時間 | 使用軟體、數位資<br>源或 APP 內容 |  |
| 三、提出構想                               | 5  | Jamboard              |  |
| 請各組討論班遊的地點,時間設定為1天,地點設定為台灣本島。        |    |                       |  |
| 邀請各組將結果分享於 Jamboard 上,讓所有成員分享舉辦的地點及  |    |                       |  |
| 原因,各組間可觀摩思考不同想法。                     |    |                       |  |
| 三、評鑑方式                               | 5  |                       |  |
| 說明評鑑方式,設計評量任務來引導學生學習。                |    |                       |  |
| ● 組內互評 15% (對小組成員的貢獻度評分) <b>組內共學</b> |    |                       |  |
| ● 同儕評分 35% (對其他組別內容規劃評分) <b>組間互學</b> |    |                       |  |
| ● 老師評分 50% (對總體報告內容規劃評分) 教師導入        |    |                       |  |
| 總結活動                                 |    |                       |  |
| 總結班遊行程規劃流程,讓學生對於規畫行程有基本概念。           | 2  |                       |  |
| 第二節-最佳路線                             |    |                       |  |
| 引起動機                                 |    |                       |  |
| 教師導入                                 | 3  | 自製簡報                  |  |
| 詢問放學若要在放學先去西門町找外婆,再一起到台北101,必須考      |    |                       |  |
| 量哪些因素?                               |    |                       |  |
| 集思廣益後,根據回答總結出今日主題:路徑規劃。              |    |                       |  |
| 發展活動                                 |    |                       |  |
| 學生自學                                 | 10 |                       |  |
| 一、路徑規劃                               |    |                       |  |
| 根據以下地點及不同條件,請學生規劃放學後的路線,並思考多種        |    |                       |  |
| 不同的路徑規劃方式。                           |    |                       |  |
| 1. 要和媽媽去加油站加油,並買一些零食再回家。             |    |                       |  |
| 2. 希望以最短的時間回到家,避免繞遠路。                |    |                       |  |
| 3. 希望以最久的時間回到家,但一個地方只能去一次。           |    |                       |  |
| 4. 想在公園散步,再經過便利商店買飲料,最後回家。           |    |                       |  |
| 5. 放學時段交通繁忙,希望避開交通壅塞的地點回家。           |    |                       |  |
| 7-11                                 |    |                       |  |
| 學校 此一家                               |    |                       |  |
| 公園                                   |    |                       |  |

| 教學活動設計                                           |    |                  |  |
|--------------------------------------------------|----|------------------|--|
| 教學活動內容及實施方式                                      |    | 使用軟體、數位資         |  |
|                                                  |    | 源或 APP 內容        |  |
| 組內共學                                             | 10 | Google Classroom |  |
| 二、選擇路徑                                           |    | Jamboard         |  |
| 以 Google Classroom 傳送 Jamboard 連結,各組討論運算思維資源包    |    |                  |  |
| 題目-通勤上學:「假設忽略不同路線間的轉乘時間,請幫小娜尋找                   |    |                  |  |
| 從家出發到學校,行車時間最少的路線。」並記錄思考過程。                      |    |                  |  |
| 下圖是海狸小覷家到學校的捷運路線圖。                               |    |                  |  |
| 組間互學                                             |    |                  |  |
| 各組隨機抽選一人詢問剛剛的討論結果及路徑分別為何,同時輪流                    |    | Jamboard         |  |
| 投影各組討論的 Jamboard 結果讓其他組別一同思考,最後邀請正確              |    |                  |  |
| 答案的組別分享規劃及思考路徑的方式。                               |    |                  |  |
| 說明在規畫路徑時,需根據需求考量不同的路線,在生活中也有工                    |    |                  |  |
| 具能輔助我們達成這項需求,詢問學生是否知道有哪些工具(Google                |    |                  |  |
| Map),引導至下一活動。                                    |    |                  |  |
| 綜合活動                                             |    |                  |  |
| ーー・<br>Google Map 操作                             | 20 | Google Map       |  |
| 1. 基本操作練習:定位至所在位置、放大縮小比例                         |    |                  |  |
| 2. 任務:給予指定地點及座標,最快找到的組別加分                        |    |                  |  |
| 二、路徑規劃                                           |    |                  |  |
| <ol> <li>基本操作練習:輸入地標(如:板橋車站)按下搜尋。</li> </ol>     |    | Google Map       |  |
| 2. 在目的地欄位輸入想要抵達的班遊地點,並設定出發地                      |    |                  |  |
| 3. 任務:指定規劃10個路徑,最快完成者小組加分                        |    |                  |  |
| 三、交通工具                                           |    |                  |  |
| 1. 基本操作練習:設定路線規劃與偏好。                             |    | Google Map       |  |
| <ol> <li>任務:指定規劃兩地不同抵達時間條件,最快完成者小組加分。</li> </ol> |    | -                |  |
| ◆ 西門捷運站到臺北101,最快抵達的方式。                           |    |                  |  |
| ◆ 板橋車站到淡水老街,花費金額最低的方式。                           |    |                  |  |

## 教學活動設計 使用軟體、數位資 時間 教學活動內容及實施方式 源或 APP 內容 ٠ 海山捷運站到兒童新樂園,轉乘次數最少的方式。 四、出發時間 1. 基本操作練習:查詢預估時間與當時當地交通狀況,提出預估到 Google Map 達目的地所需時間,與預估到達目的地的時刻。 2. 任務:指定規劃時間條件,最快完成並符合條件者該組加分。 ◆ 立刻出發至最近捷運站的方式 ◆ 周六上午9:00從學校出發到台北101轉乘次數最少的方式。。 下午8:00從台中國家歌劇院抵達學校的最快方式。 總結活動-教師導入 說明 Google Maps 雖便利,但呈現資料的方式無法直接進行比較, 2 因此還要運用其他軟體把它整理得更容易判讀後,再一步判斷哪個 路徑符合需求。 第三節-工具助力 引起動機 詢問是否看過這種圖形及用途,導出今日學習內容-心智圖。 自製簡報 2 發展活動 學生自學 請學生透過 Google 搜尋心智圖, 觀察他人的作品有何特色, 並紀錄 5 Google 在 Google Classroom 的討論區。 Google Classroom 教師導入 說明心智圖結合5W1H 概念,中心以一個關鍵詞為主,往外連接相 5 關字詞、想法、任務或其他關聯項目,最後形成完整心智圖。 分支主題及小分支需劃分階層,且可使用圖片輔助製作。

| 教學活動設計                                                                                                    |         |                  |
|----------------------------------------------------------------------------------------------------|---------|------------------|
| <b>数學活動內容及實施方式</b>                                                                                                    | 時間      | 使用軟體、數位資         |
|                                                                                                    | मरी (हो | 源或 APP 內容        |
| <b>詢問:用紙筆畫和數位軟體操作心智圖有何差異?</b>                                                                                                    |         |                  |
| →引導今日學習用數位軟體 XMind <mark>&gt;&gt;</mark> 繪製心智圖。                                                                                       |         |                  |
| 综合活動                                                                                                    |         |                  |
| 用啟 XMind 軟體示範操作後,給予任務讓學生完成:                                                                                                    | 25      | XMind            |
| 在務:心智圖-關於我<br>也務:心智圖-國族稅的第一天,<br>你會如何和大家介紹自己呢?<br>請將自己的生活、興趣、家庭等資訊<br>以心智圖的形式呈現。 近日1000000000000000000000000000000000000              |         |                  |
| 總結活動<br>組間互學<br>完成後將作業以圖片檔上傳至 Google Classroom,透過隨機抽籤選<br>擇3-4份作品與全班分享,透過觀摩他人作品激發不同的想法及構思<br>未來改善的方向。                                 | 5       | Google Classroom |
| <b>教師導入</b><br>說明心智圖不僅可用於設計與自己有關的內容,也可用在規劃各項<br>事務上,讓學生在製作班遊計畫中輔助構思想法及呈現內容。                                                           | 3       |                  |
| 第四節-做我所想                                                                                                    |         |                  |
| <ul> <li>引起動機</li> <li>詢問:每周上課時,老師一定會使用的軟體為何?</li> <li>可能回答:瀏覽器、Scratch 等答案</li> <li>引導方向:呈現內容的軟體。</li> <li>→導出今日學習內容-簡報軟體</li> </ul> | 2       |                  |
|                                                                                                    |         |                  |

## 教學活動設計 使用軟體、數位資 教學活動內容及實施方式 時間 源或 APP 內容 發展活動 一、流程規劃 說明製作簡報時,需按照流程製作,確保簡報從頭至尾邏輯一致。 15 自製簡報 免集 石置定 沒表 夫炅 没术 简载 前载 主题 内究 二、反面教材 沒簡單自我介紹 1. 2. 沒目錄、內容簡介 3. 把講稿內容全部放在簡報 4. 字太小、字體不易閱讀 5. 過多特效、轉場 紅樓夢銀告 紅樓夢報告 紅樓季報告 此開卷第一回也。作者自云會一番夢幻之後,故將事隱去,而借「 通靈」說此《石頭記》一書也,故目「甄士隱」云云。但書中所記 何事何人? 自己云今風塵碌碌,一事無成,忽念及當日所有之女子,一一細者 此開卷第一回也。作者自云會一番蔓幻之後,扶持事隱丟,而借「 通察、該此《在該記》一書也、改日、該七部、云云、但書中所記一個事何人? 自己云今風塵碌碌,一事点成,思念良富日列有之女子,一一細考 較去覺莫行止識智出我之上,我堂堂居誠不呈彼祛,我實愧 日 L 云 子風壓嗽嗽,一 爭無成, 忘 志 金 面 们 肉 之 文 丁, 一 四 ත 較去 覺其 广止辕皆出矣之, 我堂堂眉, 誠不若被裙。我賞愧 則有餘, 梅無, 大無可如何之日也!此日, 欲將已往所稱天思祖德 錦衣航袴之時, 飫甘肥之日, 背 义兄教育之思, 負師友規訓之德, 以 效今日 - 技無成, 半生深例之罪, 送一集, 以告天下, 如 我之負罪固 多, 然閒中歷歷有人, 篤不可因我之不自護已短, 一使其減也 则有锿,唐庶,大庶可如何之日也让七日,余久特已往阶段天思租,愿 辞衣筑袴之時、飫甘肥之日背父兄教育之思真钟友规训之德以 致邻一拔点成,半主兼倒之罪,述一集,以告天下,私我之真罪国 多.然間中歷歷有人,满不可因我之不自護已,妊,一便莫滅.也 所以蓬茅椽繩床瓦灶並不足我襟懷。況那晨風夕月, 階柳庭花, 更覺得潤人筆墨。我不學無文, 又何妨用假語村言數衍出來 19以蓬茅檬湖床瓦灶並不足我糕穗,洗師晨風明楷柳庭 花更覺得關人筆墨。我不學点又又何好那假語材重致衍出来亦。 亦… 簡報沒有重點標記 6. 6.關於簡報版面 6.關於簡報版面 摘要重點、加上大小標 摘要重點、加上大小標 留下條列式重點:用口頭說明其餘內容 1. 留下條列式重點:用口頭說明其餘內容 有層次的分大標與小標:助於聽眾理解 2. 有層次的分大標與小標:助於聽眾理解 加上粗體或重點色:一眼明瞭重點在哪! 3. 加上粗體或重點色:一眼明瞭重點在哪! 大小適當、清楚的字體 • 大小適當、清楚的字體 字體大小:至少28以上 1. 字體大小:至少28以上 字型不使用太特殊&太細的字型 2. 字型不使用太特殊&太細的字型 3. 依大小標來分粗體、字型大小等 依大小標來分粗體、字型大小等 綜合活動 開啟 Canva 軟體示範操作後,給予任務讓學生完成: 20 Canva - 任務: 簡報-XX介紹 0 道具箱 傳說對決角色、偶像、歌手、 動漫人物角色、食譜步驟、 新北景點、台灣景點、 主題可以自選,但必須適切。 台灣美食、動物、恐龍、 可添加圖片,但禁止不良照片。 海洋生物、跑車、寶可夢、 NBA、音樂、電影、 國家介紹、自我介紹. . 等等 0 0

過程中適時引導學生注意內容正確性及剛才提及的反面教材內容。

| 教學活動設計                                                                                                    |    |                           |  |
|----------------------------------------------------------------------------------------------------|----|---------------------------|--|
| 教學活動內容及實施方式                                                                                                    | 時間 | 使用軟體、數位資<br>源或 APP 內容     |  |
| <ul> <li>總結活動</li> <li>組間互學</li> <li>完成後將簡報連結分享上傳至 Google Classroom,透過隨機抽籤選擇3-4份作品與全班分享並練習報告,透過觀摩他人作品激發不同的想法及構思未來改善的方向。</li> <li>教師導入</li> <li>說明簡報的用途廣泛,但要設計一份「好的簡報」需花費心思,因此在製作班遊計畫中,呈現內容的方式及設計很重要。</li> <li>※回家任務:請組長協助分配工作,每位同學負責一項事務以完成下次上課的班遊計畫報告。</li> </ul>                                                                                                    | 5  | Google Classroom<br>Canva |  |
| 第五節-絞盡腦汁          門是       資料       「       「       「       「       「       「       「       「       「       「       「       「       「       「       「       「       「       「       「       「       「       「       「       「       「       「       「       「       「       「       「       「       「       「       「       「       「       「       」       …       …       …       …       …       …       …       …       …       …       …       …       …       …       …       …       …       …       …       …       …       …       …       …       …       …       …       …       …       …       …       …       …       …       …       …       …       …       …       …       …       …       …       …       …       …       …       …       …       …       …       …       …       …       …       …       …       …       …       …       …       …       …       …       …       …       …       …       …       …       …       …       …       …       …       …       … | 5  | Google Classroom          |  |
| 2       景點介紹         3       路線規劃+交通方式         4       預估花費         5       注意事項         我師導入         及師導入         人名西考介         教師導入         人名西考介         教師書、         人名西考尔         各位高年僧,讓我們一起為班遊活動設計一個清晰易懂的行程吧         人名高手僧,讓我們一起為班遊活動設計一個清晰易懂的行程吧         人名高手僧,讓我們一起為班遊活動設計一個清晰易懂的行程吧         人名高手僧,讓我們一起為班遊活動設計一個清晰易懂的行程吧         人名高手僧,讓我們一起為班遊活動設計一個清晰易懂的行程吧         人名高手僧,讓我們一起為班遊活動設計一個清晰易懂的行程吧         人名高手僧,讓我們一起為班遊活動設計一個清晰易懂的行程吧         人名高利爾美術館         人名高利爾美術館         人名高利爾美術館         人名高利爾美術館         人名高利爾美術館         人名高利爾美術館         人名高利爾美術館         人名高利爾美術館         人名高利爾美術館         人名高利爾美術館         人名加克美術館         人名加克美術館         人名加克美術館         人名加克美術館         人名加克美術館         人名加克美術館         人名加克美術館         人名加克美術館         人名加克美術館         人名加克美術館         人名加克美術館         人名加克美術館         人名加克美術館         人名加克美術館         人名加克美術館         人名加克美術館<                                                                                                  | 40 | Canva                     |  |

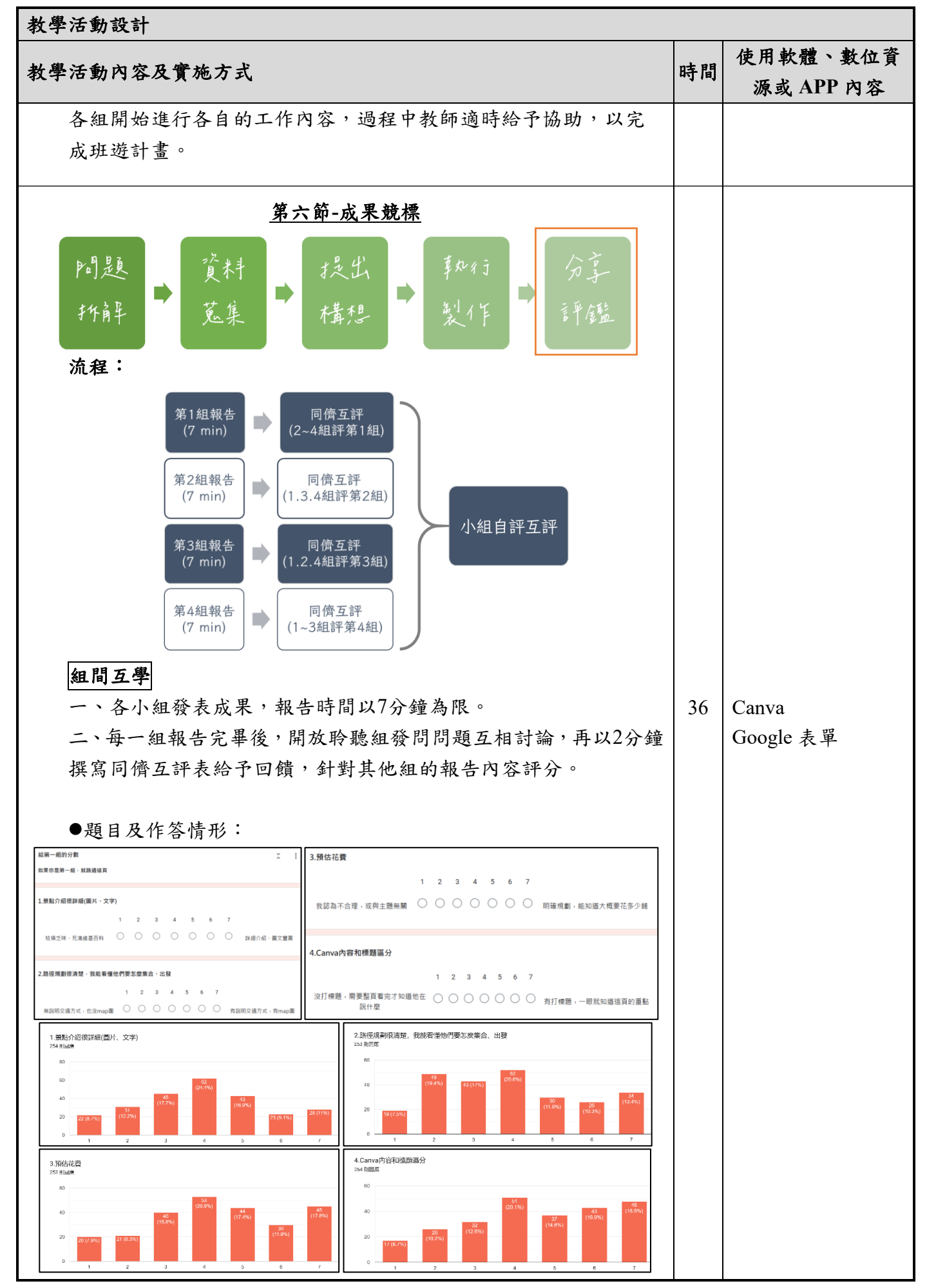

| 教學活動內容及實施方式                                                                                                    | 時間 | 使用軟體、數位資   |
|----------------------------------------------------------------------------------------------------|----|------------|
|                                                                                                    |    | 源或 APP 內容  |
| 三、所有組別報告完畢後,填寫小組自評互評表。                                                                                                    | 4  | Google 表單  |
| 說明小組作業依賴每個成員的努力才能夠完成,如果沒有付出,不                                                                                                    |    |            |
| 會獲得相對應的分數,回想一下討論時自己及同學的表現。                                                                                                    |    |            |
| ●自評:                                                                                                    |    |            |
| 我認真參與討論、查找資料                                                                                                    |    |            |
| <ul> <li>第常</li> <li>第常</li> <li>第</li> <li>第<td></td><td></td></li></ul>                                                                                                    |    |            |
| ●互評:                                                                                                    |    |            |
| 目1割除器化A高見 提問、討論的表現<br>224回席<br>100<br>0<br>1000755<br>1000755 |    |            |
| 組員1割224日時的<br>224日間<br>200<br>100<br>100<br>100<br>100<br>100<br>100<br>100                                                                                                    |    |            |
| 我叫 ( ) 、<br>為避免後報告的組別聆聽了前幾組的回饋而修正內容,教師待四                                                                                                    | 5  |            |
| 組報告完畢後再一次給予鼓勵性回饋及建議,並統整出獲得全班                                                                                                    | 5  |            |
| 票選出最高票的報告組別給予肯定。                                                                                                    |    |            |
|                                                                                                    |    |            |
| ●教師評分表(滿分50):                                                                                                    |    |            |
| 班級         組別<         心智圖         異點調         map(方)交通(方)         交通(回)         过發時間         回程時間         預估花費         注意事項         籍報風格         文字格式         標題         總分           分數         5         5         3         2         3         3         3         3         5         5         50                                                                                                    |    | Google 試算表 |
| 第一組         5         4         5         3         2         0         0         3         0         3         3         3         5         5         41           707         第三組         0         5         5         3         0         0         3         0         3         3         3         5         5         41           707         第三組         5         5         3         0         0         3         0         3         3         3         4         5         34           707         第三組         5         5         3         2         3         2         2         2         2         3         3         3         5         5         41                                                                                                    |    |            |
| 第四組         4         5         5         0         0         0         3         0         3         3         3         3         4         33           第一組         5         3         2         0         2         0         2         3         3         3         1         3         4         34           第二組         0         4         5         2         0         2         0         0         1         3         3         1         3         4         34                                                                                                    |    |            |
| 712         第三組         0         3         5         0         2         0         0         0         3         3         3         5         5         29           第四組         0         5         5         3         2         3         2         3         3         3         5         5         29           第四組         0         5         5         3         2         3         2         3         3         3         5         5         45                                                                                                    |    |            |
| $ \begin{array}{c ccccccccccccccccccccccccccccccccccc$                                                                                                    |    |            |
| 第四組         5         5         3         2         0         0         3         0         3         3         3         5         5         42           第一組         5         5         5         3         2         0         0         2         0         3         3         3         5         5         42           第一組         5         5         5         3         2         0         0         2         0         3         3         2         3         4         37           二額         5         5         0         2         0         2         3         3         3         0         2         5         5         40                                                                                                    |    |            |
| T20         第三組         5         5         0         2         0         2         3         3         2         3         4         39           第四組         5         5         5         3         2         3         0         1         3         2         3         5         40                                                                                                    |    |            |
| ●教師回饋範例:                                                                                                    |    |            |
| 第一组         有寫交通方式跟出發下車地點很好         幾點出發?幾點集合?           708         第二組         景點介紹忘了加圖片,光看名字不知是什麼         交通方式非常好,還預留上廁所時間                                                                                                    |    |            |
| 第三組         整體簡報的顏色風格,標題和內文也有區隔         大綱忘了寫預估花費           第四組         整體配色很整齊一致,字體也有統一很好         組員介紹忘了用心習圖                                                                                                    |    |            |

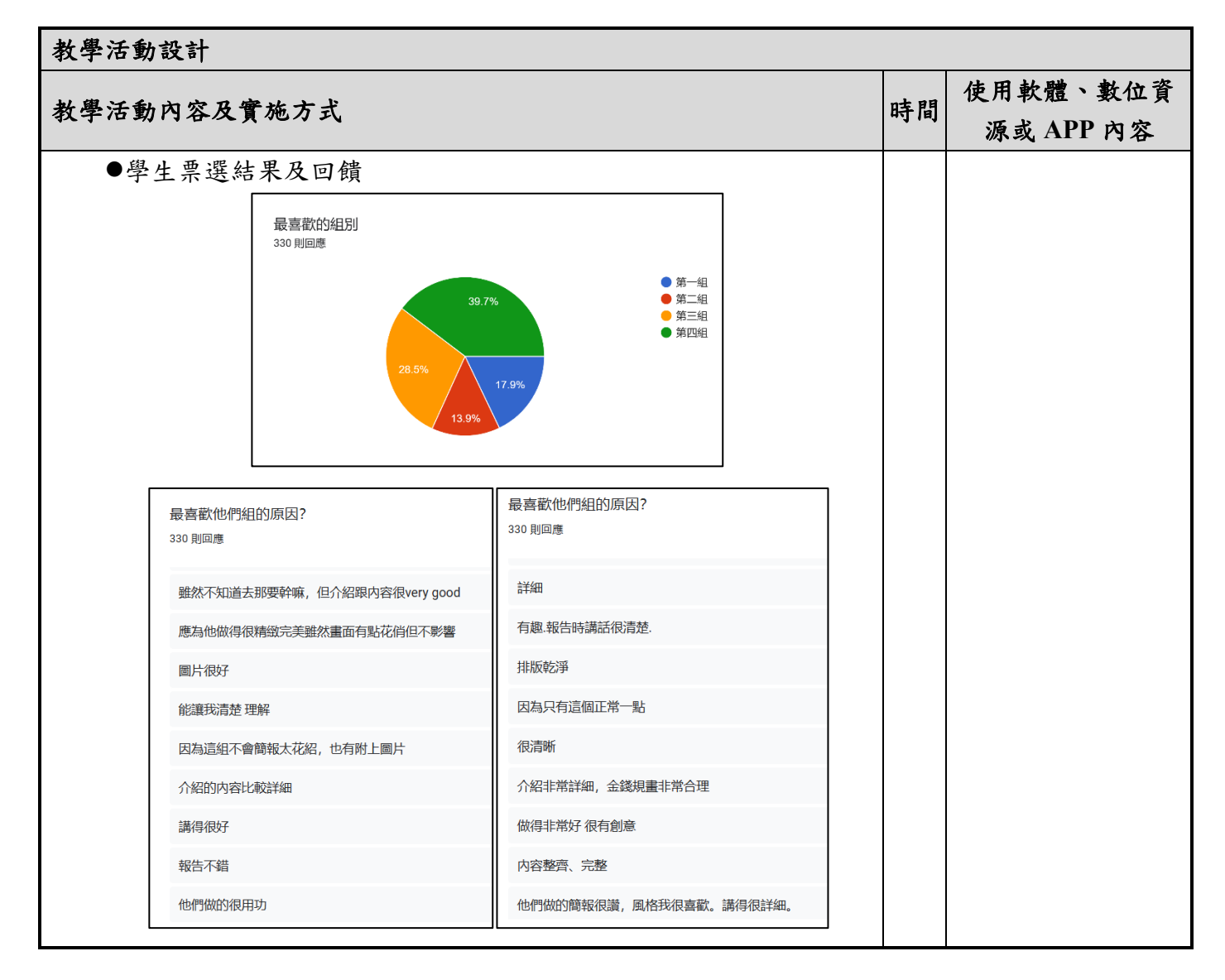

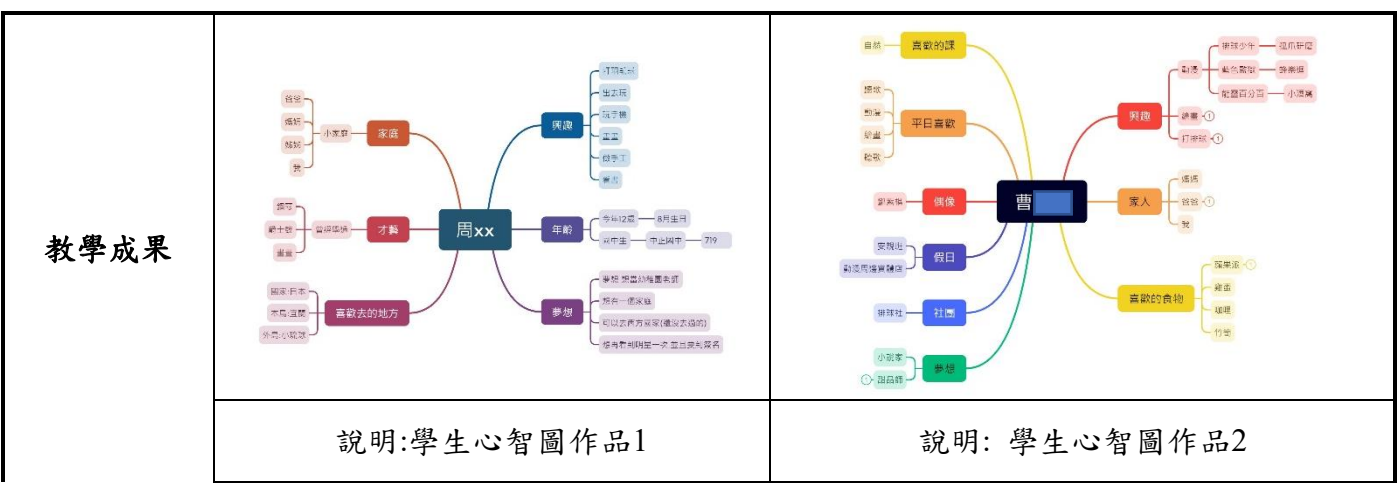

|             | <ul> <li>719班遊提案:</li> <li>西門町</li> <li>719班道提案:</li> <li>西門町</li> <li>1.組員介紹</li> <li>2.景點介紹</li> <li>3.路線規劃、交通方式</li> </ul>                                                                                                    |
|-------------|----------------------------------------------------------------------------------------------------|
|             | 第3組組員:13.15.16.17.21.23       4.估計花費         5.注意事項         4.估計花費         5.注意事項         日日日日日日日日日日日日日日日日日日日日日日日日日日日日日日日日日日日日                                                                                                    |
|             | 第三組       第二相       彩虹地景、擁有100多年歷史的西門紅樓、時代性指標的萬年商業大樓、充滿美式         顧允禎       林住鎮       徐羽菜       節琦醫       履續機       額號         顧允禎       林住鎮       徐羽菜       節琦醫       屢續機       顧告         ●       ●       ●       ●       ●       ●         ●       ●       ●       ●       ●       ●         ●       ●       ●       ●       ●       ●         ●       ●       ●       ●       ●       ●         ●       ●       ●       ●       ●       ●         ●       ●       ●       ●       ●       ●       ●         ●       ●       ●       ●       ●       ●       ●       ●       ●       ●       ●       ●       ●       ●       ●       ●       ●       ●       ●       ●       ●       ●       ●       ●       ●       ●       ●       ●       ●       ●       ●       ●       ●       ●       ●       ●       ●       ●       ●       ●       ●       ●       ●       ●       ●       ●       ●       ●       ●       ●       ●       ●       ●                                                                                                    |
|             |                                                                                                    |
|             |                                                                                                    |
|             | F 単地點: 廣川 器院站     F 単地點: 廣川 器院站     F 単地點: 廣川 器院站     F 単地點: 廣川 器院站     F 単地點: 廣川 器院站     F 単地點: 廣川 器院站     F 単地點: 廣川 器院站     F 単地點: 原川 器院站     F 単地點: 原川 器院     F 単地點: 原川 器院     F 単地點: 原川 器院     F 単地點: 原川 器院     F 単地點: 原川 器院     F 単地點: 原川 器院     F 単地點: 原川 器院     F 単地點: 原川 器院     F 単地點: 原川 器: 原川 器院     F 単地點: 原川 器院     F 単地點: 原川 器院     F 単地點: 原川 器院     F 単地點: 原川 器院     F 単地點: 原川 器院     F 単地點: 原川 器院     F 単地點: 原川 器院     F 単地點: 原川 器院     F 単地點: 原川 器: 原川 器院     F 単地點: 原川 器院     F 単地點: 原川 器院     F 単地點: 原川 器院     F 単地點: 原川 器院     F 単地點: 原川 器院     F 単地點: 原川 器院     F 単地點: 原川 器院     F 単地點: 原川 器: 原川 器: 原川 器院     F 単地點: 原川 器: 原川 器: 原川 和: 和: 和: 和: 和: 和: 和: 和: 和: 和: 和: 和: 和: |
|             | 說明:小組報告成果                                                                                                    |
|             | 本教學活動設計以一系列生活中常見的資訊科技工具應用,學生的先備能力不一,雲要設計差異化的學習,讓能力較佳的學生擔任其他同學的鷹架或給予其他任                                                                                                    |
|             | 務。學生在操作過程中,因為無法同時看到教師的畫面,因此是透過記憶的方式模                                                                                                    |
|             | 仿老師的操作,在這部分需要將教學內容切割成許多小範圍讓學生操作。                                                                                                    |
|             | 設計一系列的自評、互評表,希望增進學生的後設認知能力,學生也因為能替                                                                                                    |
| 教學心得與       | 其他組別評分有了更高的參與動機,而評分表仰賴教師的事前規劃及安排,需花費                                                                                                    |
| 自心          | 較多时间登埕期歸納。<br>右此學生是第一次參崩小組節報制作,對於節報的概令仍有此陌生, 此去 曾在                                                                                                    |
|             | 大家面前講話,上台有時會有怯場等問題,且時間的掌控不太熟悉,有許多進步空                                                                                                    |
|             | 間,但也經由課堂的討論及一系列的教學實作內容,學生能有更多生活應用工具的                                                                                                    |
|             | 深入了解,從中學到如何透過資訊科技工具與他人一同規劃流程,也對於和生活相                                                                                                    |
|             | 關的課程內容產生興趣。                                                                                                    |
| <b>參考資料</b> |                                                                                                    |
| 附錄          |                                                                                                    |